# Configuration et vérification de Cloud OnRamp pour le multicloud - AWS

## Table des matières

 Introduction

 Conditions préalables

 Exigences

 Composants utilisés

 Configurer

 Diagramme du réseau

 Configurations

 Étape 1. Fixation du modèle de périphérique AWS à deux périphériques C8000v

 Étape 2. Configuration de l'intégration SD-WAN à AWS

 Étape 3. Comment supprimer la passerelle cloud

 Vérifier

 Intormations connexes

## Introduction

Ce document décrit comment configurer et vérifier Cisco SD-WAN Cloud OnRamp pour l'intégration multicloud avec Amazon Web Services (AWS).

## Conditions préalables

Assurez-vous de disposer des éléments suivants :

- Détails du compte cloud AWS.
- Abonnement à AWS Marketplace.
- Cisco SD-WAN Manager doit disposer de deux jetons OTP Catalyst 8000V disponibles pour créer les passerelles cloud dans son onglet Certificats.

### Exigences

Cisco vous recommande de prendre connaissance des rubriques suivantes :

- Réseau étendu défini par logiciel (SD-WAN) de Cisco
- AWS

### Composants utilisés

Ce document est basé sur les versions logicielles et matérielles suivantes :

- Cisco Catalyst SD-WAN Manager version 20.9.4.1
- Contrôleur SD-WAN Cisco Catalyst version 20.9.4
- Routeur de périphérie Cisco version 17.9.04a

The information in this document was created from the devices in a specific lab environment. All of the devices used in this document started with a cleared (default) configuration. Si votre réseau est en ligne, assurez-vous de bien comprendre l'incidence possible des commandes.

## Configurer

### Diagramme du réseau

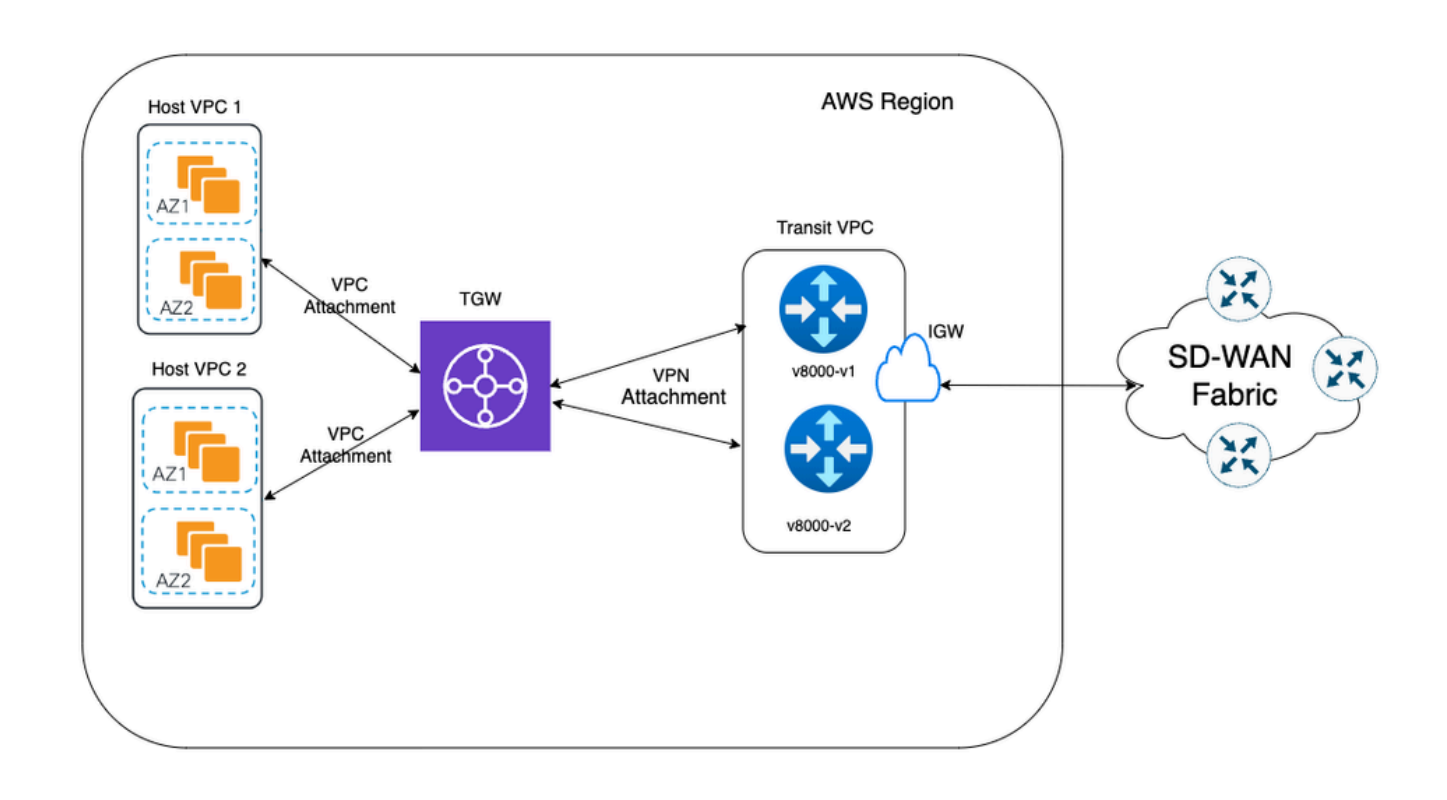

### Configurations

Connectez-vous à l'interface utilisateur graphique de Catalyst SD-WAN Manager et vérifiez que tous les contrôleurs sont opérationnels.

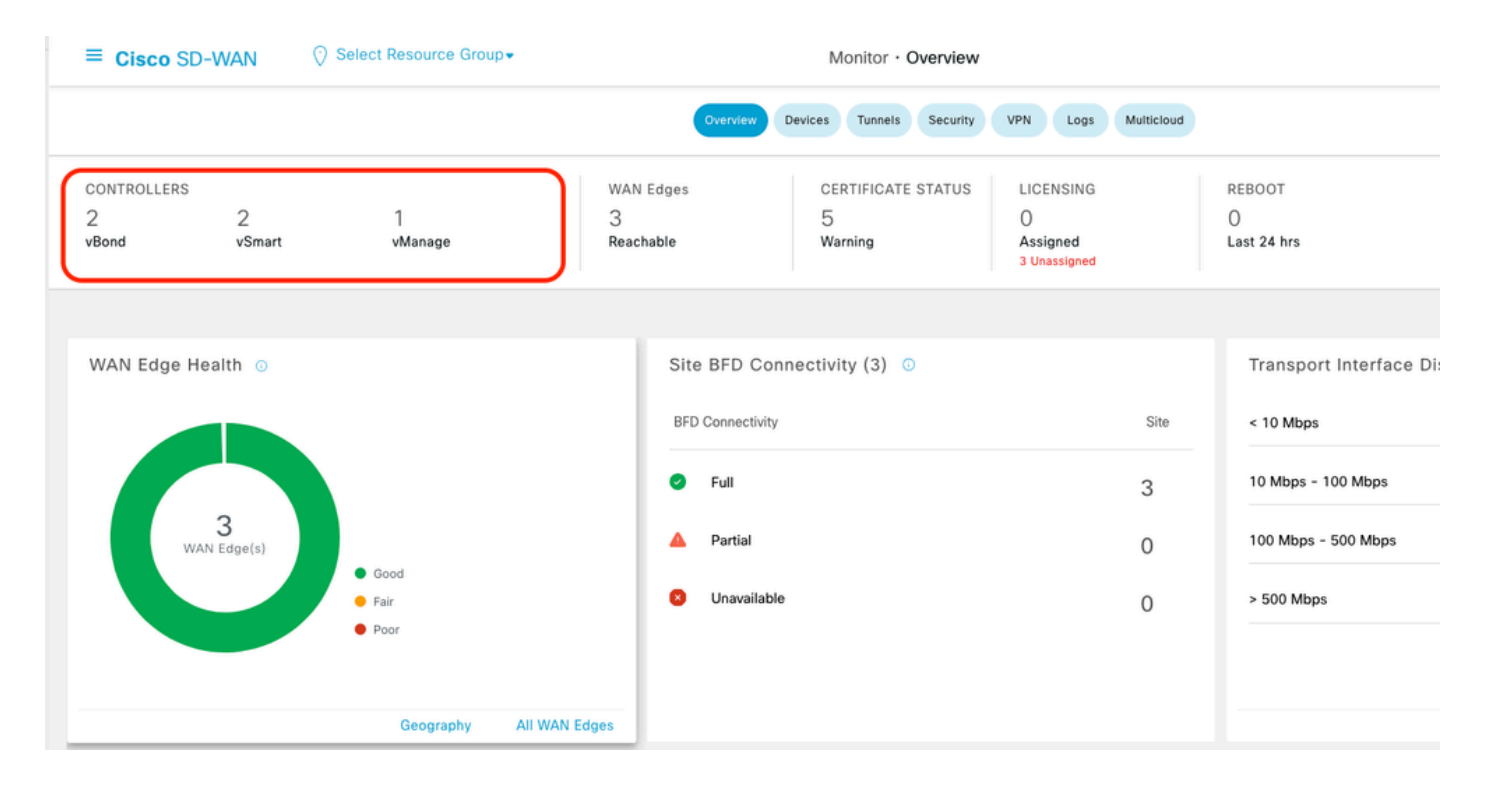

Étape 1. Fixation du modèle de périphérique AWS à deux périphériques C8000v

Dans le menu Cisco SD-WAN Manager, accédez à Configuration > Templates.

| Cisco SD-WAN                  |   |                               |                         | Monitor · Ov     |
|-------------------------------|---|-------------------------------|-------------------------|------------------|
| $\sim$ Monitor                | > | Devices                       | Overview                | Devices Tunnels  |
| $\int_{0}^{10}$ Configuration | > | TLS/SSL Proxy<br>Certificates | AN Edges                | CERTIFICATE S    |
| 💥 Tools                       | > | Network Design                | achable                 | Warning          |
| දිාි Maintenance              | > | Templates                     |                         | 1                |
| Administration                | > | Policies                      | Site BFD Cor            | nnectivity (3) 💿 |
| G Workflows                   | > | Network Hierarchy             | BFD Connectivity        |                  |
| C Analytics                   | > | Unified Communications        |                         |                  |
|                               |   | Cloud onRamp for SaaS         | 🥑 Full                  |                  |
|                               |   | Cloud onRamp for laaS         | 🔺 Partial               |                  |
|                               |   | Cloud onRamp for Multicloud   |                         |                  |
|                               |   | Cloud onRamp for Colocation   | Unavailable Unavailable | 9                |

Cliquez sur Device Templates > From Template. Tapez le menu déroulant et sélectionnez Par défaut.

| Create Templa | Create Template 🗸 |         |              |             |                |                   |            |                 |  |  |  |
|---------------|-------------------|---------|--------------|-------------|----------------|-------------------|------------|-----------------|--|--|--|
| Template Type | Non-Default ∨     |         |              |             |                |                   |            |                 |  |  |  |
| Name          | All               | Туре    | Device Model | Device Role | Resource Group | Feature Templates | Draft Mode | Devices Attache |  |  |  |
| vEdge_Base_Si | Non-Default       | Feature | vEdge Cloud  | SDWAN Edge  | global         | 16                | Disabled   | 0               |  |  |  |

Dans la barre de recherche, tapez AWS et C8000v. Cliquez ensuite sur les 3 points (...) en regard du modèle Default\_AWS\_TGW\_C8000V\_Template\_V01. Dans le menu déroulant, sélectionnez Attach Devices.

|                                                |                  |         |              | Configuration Gro | ups Feature Profiles | B Device Templates | Feature Template | s                |            |                  |                 |                                          |       |
|------------------------------------------------|------------------|---------|--------------|-------------------|----------------------|--------------------|------------------|------------------|------------|------------------|-----------------|------------------------------------------|-------|
| Q AWS × 8000 × Seirch                          |                  |         |              |                   |                      |                    |                  |                  |            |                  |                 |                                          | 7     |
| Create Template 🗸<br>Template Type - Default 🛩 |                  |         |              |                   |                      |                    |                  |                  |            |                  | Total Rows:     | 2 of 16 😴                                | 1     |
| Name                                           | Description      | Туре    | Device Model | Device Role       | Resource Group       | Feature Templates  | Draft Mode       | Devices Attached | Updated By | Last Updated     | Template Status |                                          |       |
| Default_AWS_TGW_C8000V_Template_V01            | Default device t | Feature | C8000v       | SDWAN Edge        | global               | 11                 | Disabled         | 0                | system     | 16 Jul 2024 11:5 | In Sync         |                                          |       |
| Default_BOOTSTRAP_STATIC_8000V_Templa          | Default device t | Feature | C8000v       | SDWAN Edge        | global               | 10                 | Disabled         | 0                | system     | 16 Jul 2024 11:5 | In Sync         | View<br>Copy<br>Attach Dev<br>Export CSV | /ices |

Sélectionnez deux des périphériques C8000v. Cliquez sur la flèche pointant vers la droite, puis cliquez sur Attacher.

| attach device from the list below                                                                                                    |                                                                                                    |            |      |                  |           | 0 Items Selec |
|----------------------------------------------------------------------------------------------------|----------------------------------------------------------------------------------------------------|------------|------|------------------|-----------|---------------|
| Available Devices                                                                                                    |                                                                                                    | Select All |      | Selected Devices |           |               |
| All                                                                                                    | Q Search                                                                                                    | $\nabla$   |      | All 🔹            | Q Search  | 2             |
| Name                                                                                                    | Device IP                                                                                                    |            | () N | ame              | Device IP |               |
| C8K-C67BEE2B-D921-9439-27EA<br>C8K-AC455C8A-6618-9D18-8F5(<br>C8K-89CC9C07-94EF-D41E-587E<br>C8K-722D2331-333F-9AED-BDC1<br>C8K-58FE1D00-A941-1F56-EE8E<br>C8K-4F46F9E1-2530-58E5-95A7<br>C8K-19E2D66D-D5CC-6709-7A7 | <ul> <li>FF130EABBBA4</li> <li>ACE4B6848238</li> <li>E-B98F5245C6BA</li> <li>9-9C905D238939</li> <li>3DA18747708C</li> <li>7A3738C27E34</li> <li>3-D050E231C407</li> </ul> |            |      |                  |           |               |

Cliquez sur 3 points (...) sur les périphériques et accédez à Edit Device Template.

|        |                                  |           |          |                                  |                     |                      | Total            | Rows: 2 📅 🛓          |
|--------|----------------------------------|-----------|----------|----------------------------------|---------------------|----------------------|------------------|----------------------|
| Status | Chassis Number                   | System IP | Hostname | Color(vpn_if_tunnel_color_value) | Hostname(host-name) | System IP(system-ip) | Site ID(site-id) |                      |
|        | C8K-1390A34D-EF3C-D7A8-1AE1-7F4C |           |          |                                  |                     |                      |                  | []                   |
|        | C8K-C67BE62B-D921-9439-27EA-7F13 | -         |          |                                  | •                   |                      | C                | Edit Device Template |

Cliquez sur le menu déroulant et sélectionnez Color, entrez Hostname, System IP, Site ID. Après avoir saisi ces détails, cliquez sur Update.

Entrez les valeurs pour chaque périphérique individuel, puis cliquez sur Update.

Exemple :

<#root>

0n

Device 1

Color: Select biz-internet from Dropdown Hostname: C8kv1-aws System IP: 10.2.2.1 Site: ID 2

#### <#root>

0n

Device 2

Color: biz-internet Color: biz-internet Hostname: C8kv2-aws System IP: 10.2.2.2 Site: ID 2

| $\sim$   |        | _        | _      |
|----------|--------|----------|--------|
| r • 1    | Salaat | Decouroe | Group- |
| 1.1      | Select | Resource | GIOUD  |
| <u>v</u> |        |          |        |

| S_TGW_C8000\    | Opdate Device Template                                     |                                          |
|-----------------|------------------------------------------------------------|------------------------------------------|
|                 | Variable List (Hover over each field for more information) |                                          |
|                 | Status                                                     | in_complete                              |
| bassis Number   | Chassis Number                                             | C8K-1390A34D-EF3C-D7A8-1AE1-7F4C8F59A5EB |
|                 | System IP                                                  | -                                        |
| 8K-1390A34D-EF3 | Hostname                                                   | -                                        |
| 8K-C67BE62B-D92 | Color(vpn_if_tunnel_color_value)                           | biz-internet 🗸                           |
|                 | Hostname(host-name)                                        | C8kv1-aws                                |
|                 | System IP(system-ip)                                       | 2.2.2.1                                  |
|                 | Site ID(site-id)                                           | 2                                        |
|                 |                                                            |                                          |
|                 |                                                            |                                          |
|                 |                                                            |                                          |
|                 |                                                            |                                          |
|                 |                                                            |                                          |
|                 |                                                            |                                          |
|                 |                                                            |                                          |
|                 |                                                            |                                          |
|                 | Generate Password                                          | Update Cancel                            |
|                 |                                                            |                                          |

Lorsque vous avez terminé avec les deux périphériques, cliquez sur Next.

|        |                                    |           |          |                                  |                     |                      | Total Rows: 2    | Ŧ  | ł |
|--------|------------------------------------|-----------|----------|----------------------------------|---------------------|----------------------|------------------|----|---|
| Status | Chassis Number                     | System IP | Hostname | Color(vpn_if_tunnel_color_value) | Hostname(host-name) | System IP(system-ip) | Site ID(site-id) |    |   |
| •      | C8K-C67BE62B-D921-9439-27EA-7F13   | -         |          | biz-internet                     | ✓ C8kv1-aws         | 2.2.2.1              | 2                |    |   |
| 0      | C8K-DF039E30-5271-6458-AEF8-682C9. |           | -        | biz-internet                     | C8kv2-aws           | 2.2.2.2              | 2                | [] |   |

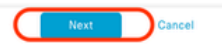

Cliquez sur l'un des périphériques et vérifiez que la configuration est correcte. Cliquez sur Configurer les périphériques.

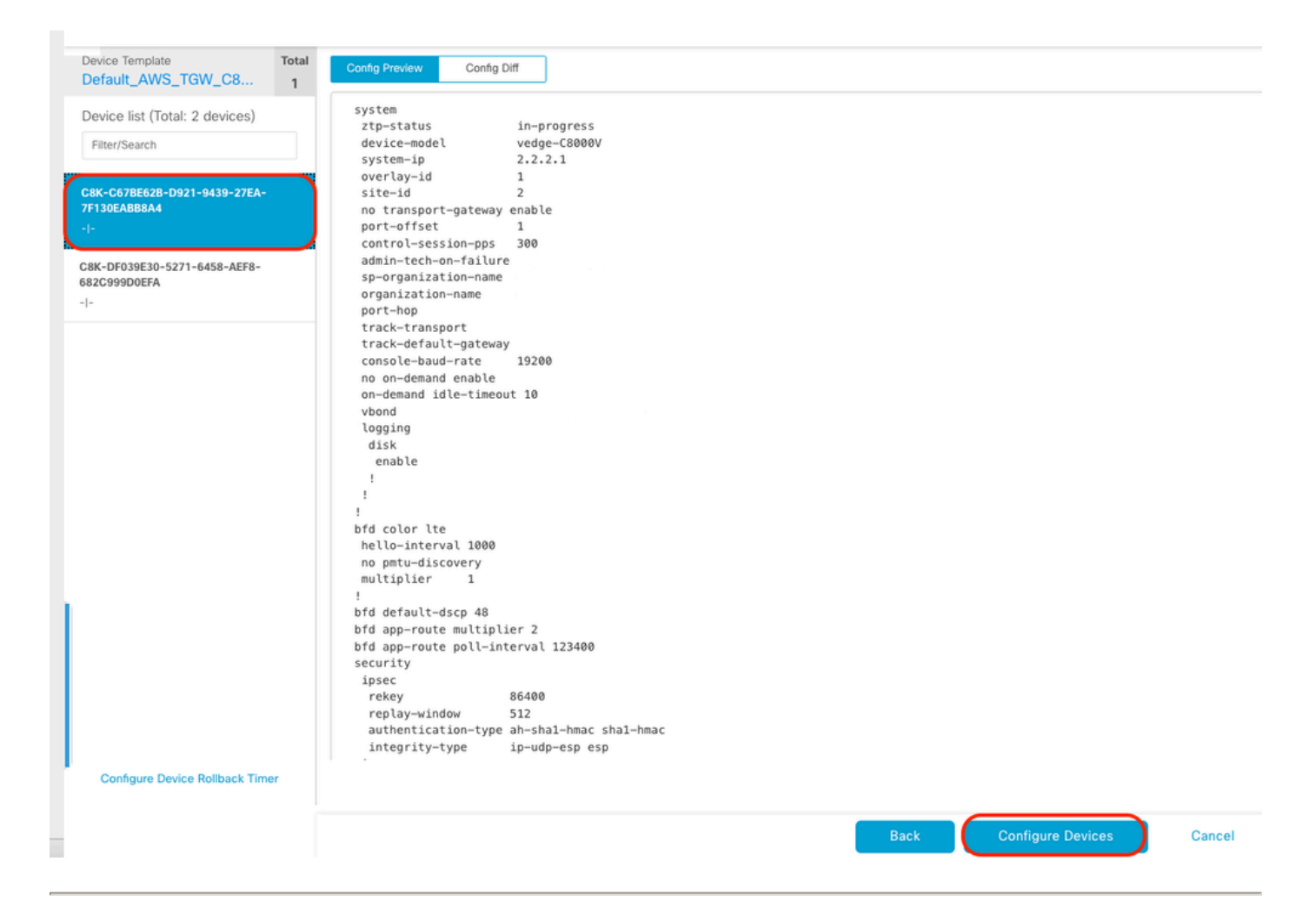

Dans la fenêtre contextuelle, cochez la case Confirm configuration changes on 2 devices, puis cliquez sur OK.

| Configure Devices                                                                                 | × |
|---------------------------------------------------------------------------------------------------|---|
| Committing these changes affect the configuration on 2 devices. Are you sure you want to proceed? |   |
| OK Cancel                                                                                         |   |

Vérifiez que les modèles ont été planifiés pour être connectés aux périphériques.

|                                                                                                    | Status                                                                                                    | Message | Chassis Number | Device Model | Hostname | System IP | Site ID | vManage IP |  |  |
|----------------------------------------------------------------------------------------------------|----------------------------------------------------------------------------------------------------|---------|----------------|--------------|----------|-----------|---------|------------|--|--|
|                                                                                                    | Done - Scheduled                                                                                                    |         |                | C8000v       |          |           |         |            |  |  |
|                                                                                                    | <pre>(18-Jul-2024 16:18:13 UTC) Configuring device with feature template: Default_AWS_TGM_C8000V_Template_V01<br/>(18-Jul-2024 16:18:13 UTC) Checking and creating device in VManage<br/>(18-Jul-2024 16:18:13 UTC) Device is offline<br/>(18-Jul-2024 16:18:10 UTC) Device is offline<br/>(18-Jul-2024 16:18:18:17 UTC) Device configuration in VManage<br/>(18-Jul-2024 16:18:18 UTC) Configuration template Default_AWS_TGM_C8000V_Template_V01 scheduled to be attached when device comes online. To check the synced state, click Configuration &gt; Devices &gt; Device Options</pre> |         |                |              |          |           |         |            |  |  |
|                                                                                                    | Done - Scheduled                                                                                                    |         |                | C8000v       |          |           |         |            |  |  |
| <pre>[18-Jul-2024 16:18:13 UTC] Configuring device with feature template: Default_AWS_TGM_C0000V_Template_V01<br/>[18-Jul-2024 16:18:131 UTC] Contiguration and creating device in vManage<br/>[18-Jul-2024 16:18:131 UTC] Generating configuration from template<br/>[18-Jul-2024 16:18:17 UTC] Device is offlime<br/>[18-Jul-2024 16:18:18 UTC] Configuration template Default_AWS_TGM_C0000V_Template_V01 scheduled to be attached when device comes online. To check the synced state, click Configuration &gt; Devices &gt; Device Options<br/>[18-Jul-2024 16:18:18 UTC] Configuration template Default_AWS_TGM_C0000V_Template_V01 scheduled to be attached when device comes online. To check the synced state, click Configuration &gt; Devices &gt; Device Options</pre> |                                                                                                    |         |                |              |          |           |         |            |  |  |
|                                                                                                    |                                                                                                    |         |                |              |          |           |         |            |  |  |

Total Rows: 2 🔀

### Étape 2. Configuration de l'intégration SD-WAN à AWS

Vous pouvez configurer et gérer Cloud onRamp pour les environnements multicloud via Cisco Catalyst SD-WAN Manager.

Un assistant de configuration dans Cisco Catalyst SD-WAN Manager automatise l'activation de la passerelle de transit sur votre compte de cloud public et automatise les connexions entre les applications de cloud public et les utilisateurs de ces applications dans les filiales du réseau de superposition. Cette fonctionnalité fonctionne avec les clouds privés virtuels (VPC) AWS sur les routeurs cloud Cisco.

Une passerelle de transit est un concentrateur de transit réseau que vous pouvez utiliser pour interconnecter votre VPC et vos réseaux locaux. Vous pouvez connecter un VPC ou une connexion VPN à une passerelle de transit. Il agit comme un routeur virtuel pour le trafic circulant entre votre VPC et vos connexions VPN.

Cloud OnRamp for Multicloud prend en charge l'intégration avec plusieurs comptes AWS.

Créer un compte cloud AWS

Accédez à Configuration > Cloud onRamp for Multicloud.

| Cisco SD-WAN      |   |                                                 |                    |                                |                        |                   |
|-------------------|---|-------------------------------------------------|--------------------|--------------------------------|------------------------|-------------------|
| <u>∼</u> Monitor  | > | Devices                                         |                    |                                |                        |                   |
| °¦° Configuration | > | TLS/SSL Proxy<br>Certificates                   | _                  |                                |                        |                   |
| 💥 Tools           | > | Network Design                                  |                    |                                |                        |                   |
| {Ĉ} Maintenance   | > | Templates                                       | er                 | Device Model                   | Hostname               | Sys               |
| 2 Administration  | > | Policies                                        | B-D921-9439-27     | C8000v                         |                        | -                 |
| 59 Workflows      | > | Security<br>Network Hierarchy                   | t_AWS_TGW_C8000V_1 | femplate_V01                   |                        |                   |
| C Analytics       | > | Unified Communications<br>Cloud onRamp for SaaS | mplate_V01 schedu  | led to be attached when device | e comes online. To che | ck the synced sta |
|                   |   | Cloud onRamp for laaS                           | 0-5271-6458-AEF    | C8000v                         |                        | -                 |
|                   |   | Cloud onRamp for Multicloud                     | t_AWS_TGW_C8000V_1 | Femplate_V01                   |                        |                   |
|                   |   | Cloud onRamp for Colocation                     | mplate_V01 schedu  | led to be attached when device | comes online. To che   | ck the synced sta |

Cliquez sur Associate Cloud Account dans Workflows > Setup.

|                       |                                                                 |                                                           | Cloud Interconnect                                             |                         |                                                    |  |
|-----------------------|-----------------------------------------------------------------|-----------------------------------------------------------|----------------------------------------------------------------|-------------------------|----------------------------------------------------|--|
|                       |                                                                 | Add a                                                     | cloud provider to your networ                                  | 'k                      |                                                    |  |
|                       | Descendation                                                    | Setup Discover & Tag Manage                               |                                                                |                         |                                                    |  |
|                       | 1. Cloud Account Details<br>2. Cisco Wan Edge License           | Associate cloud accounts for<br>subsequent usage. Provide | Discover and associate Tags to<br>Host Private Networks (VPCs) | Deploy and manage Cloud | Specify the Branch to Clou                         |  |
|                       | 3. Subscription to Marketplace                                  | Global Settings                                           | for use in Intent Management                                   | Salemay(a)              | Resources Intent                                   |  |
| WORKFLOWS             |                                                                 |                                                           |                                                                |                         |                                                    |  |
| Asso<br>Acco<br>Cloud | p<br>clate Cloud Account<br>unt Management<br>I Global Settings | OISCOVER<br>Host Private Networks                         | MANAGE<br>Create Cloud Ga<br>Gateway Manag                     | ateway<br>ement         | INTENT MANAGEMENT     Cloud Connectivity     Audit |  |

- Dans le champ Cloud Provider, sélectionnez Amazon Web Services dans la liste déroulante.
- Saisissez le nom du compte dans le champ Nom du compte cloud.
- Sélectionnez Oui pour créer la passerelle cloud.
- Sélectionnez le modèle d'authentification que vous souhaitez utiliser dans le champ Se connecter à AWS avec.
  - Key (Clé)
  - Rôle IAM

Si vous choisissez le modèle Key, fournissez API Key et Secret Key dans les champs respectifs.

| Cloud OnRamp For Multicloud > Cloud Account Management > Associate Cloud Account |                           |  |  |  |  |  |
|----------------------------------------------------------------------------------|---------------------------|--|--|--|--|--|
| Provide Cloud Account I                                                          | Details                   |  |  |  |  |  |
|                                                                                  |                           |  |  |  |  |  |
| Cloud Provider                                                                   | aws Amazon Web Services - |  |  |  |  |  |
|                                                                                  |                           |  |  |  |  |  |
| Cloud Account Name                                                               |                           |  |  |  |  |  |
|                                                                                  |                           |  |  |  |  |  |
| Description (optional)                                                           |                           |  |  |  |  |  |
|                                                                                  |                           |  |  |  |  |  |
|                                                                                  |                           |  |  |  |  |  |
| Use for Cloud Gateway                                                            | Yes () No                 |  |  |  |  |  |
| Login in to AWS with                                                             | • Key O IAM Role          |  |  |  |  |  |
|                                                                                  |                           |  |  |  |  |  |
| API Key                                                                          |                           |  |  |  |  |  |
|                                                                                  |                           |  |  |  |  |  |
| Secret Key                                                                       |                           |  |  |  |  |  |
|                                                                                  |                           |  |  |  |  |  |

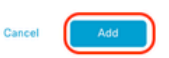

Configurer les paramètres globaux du cloud Cliquez sur Workflows > Setup > Cloud Global Settings.

| WORKFLOWS                                                                      |                                   |                                            |                             |
|--------------------------------------------------------------------------------|-----------------------------------|--------------------------------------------|-----------------------------|
| SETUP<br>Associate Cloud Account<br>Account Management<br>Cloud Global Setting | DISCOVER<br>Host Private Networks | Create Cloud Gateway<br>Gateway Management | Cloud Connectivity<br>Audit |

Cliquez sur Add, cliquez sur le menu déroulant sur Cloud Gateway Solution, puis sélectionnez Transit Gateway - VPN Base (using TVPC).

|                                                     | Cloud Global Settings           | Interconnect Global Settings |
|-----------------------------------------------------|---------------------------------|------------------------------|
| Cloud OnRamp For Multicloud > Cloud Global Settings |                                 | _                            |
| Cloud Global Settings - View                        |                                 | ⊙ Add                        |
| Cloud Provider                                      | aws Amazon Web Services .       | $\cup$                       |
| Cloud Gateway Solution                              | Select Cloud Gateway Solution + |                              |
| Reference Account Name 🕔                            | Choose Account Name +           |                              |
| Reference Region 🕢                                  | Choose Region +                 |                              |
| Enable Periodic Audit 🕡                             | Enabled Disabled                |                              |
| Enable Auto Correct 🕢                               | C Enabled Disabled              |                              |

|                                                     | Cloud Global Settings Interconnect Global Settings |
|-----------------------------------------------------|----------------------------------------------------|
| Cloud OnRamp For Multicloud > Cloud Global Settings |                                                    |
| Cloud Global Settings - Create                      |                                                    |
| Cloud Provider                                      | Amazon Web Services                                |
|                                                     |                                                    |
| Cloud Gateway Solution                              | Transit Gateway - VPN based (using TVPC)           |
| Reference Account Name ()                           | Transit Gateway - Connect based (using TVPC)       |
|                                                     | Transit Gateway - Branch-connect                   |
| Reference Region ()                                 | Choose Region +                                    |
| Enable Pariodic Audit                               |                                                    |
|                                                     |                                                    |
| Enable Auto Correct 🕕                               | • Enabled O Disabled                               |

- Cliquez sur le menu déroulant Reference Account Name et sélectionnez le compte.
- Cliquez sur le menu déroulant Région de référence et sélectionnez une région dans le menu déroulant.
- Dans le champ Image logicielle :
  - a. Cliquez sur BYOLpour utiliser une image logicielle de type « bring your own license » ou sur PAYGpour utiliser une image logicielle de type « pay-as-you-go ».
  - b. Dans la liste déroulante, sélectionnez une image logicielle.
- Cliquez sur le menu déroulant Instance Size, puis sélectionnez la taille C5n.large(2 CPU) pour les instances qui s'exécutent dans Transit VPC.
- Entrez le pool de sous-réseaux IP x.x.x.x/24.

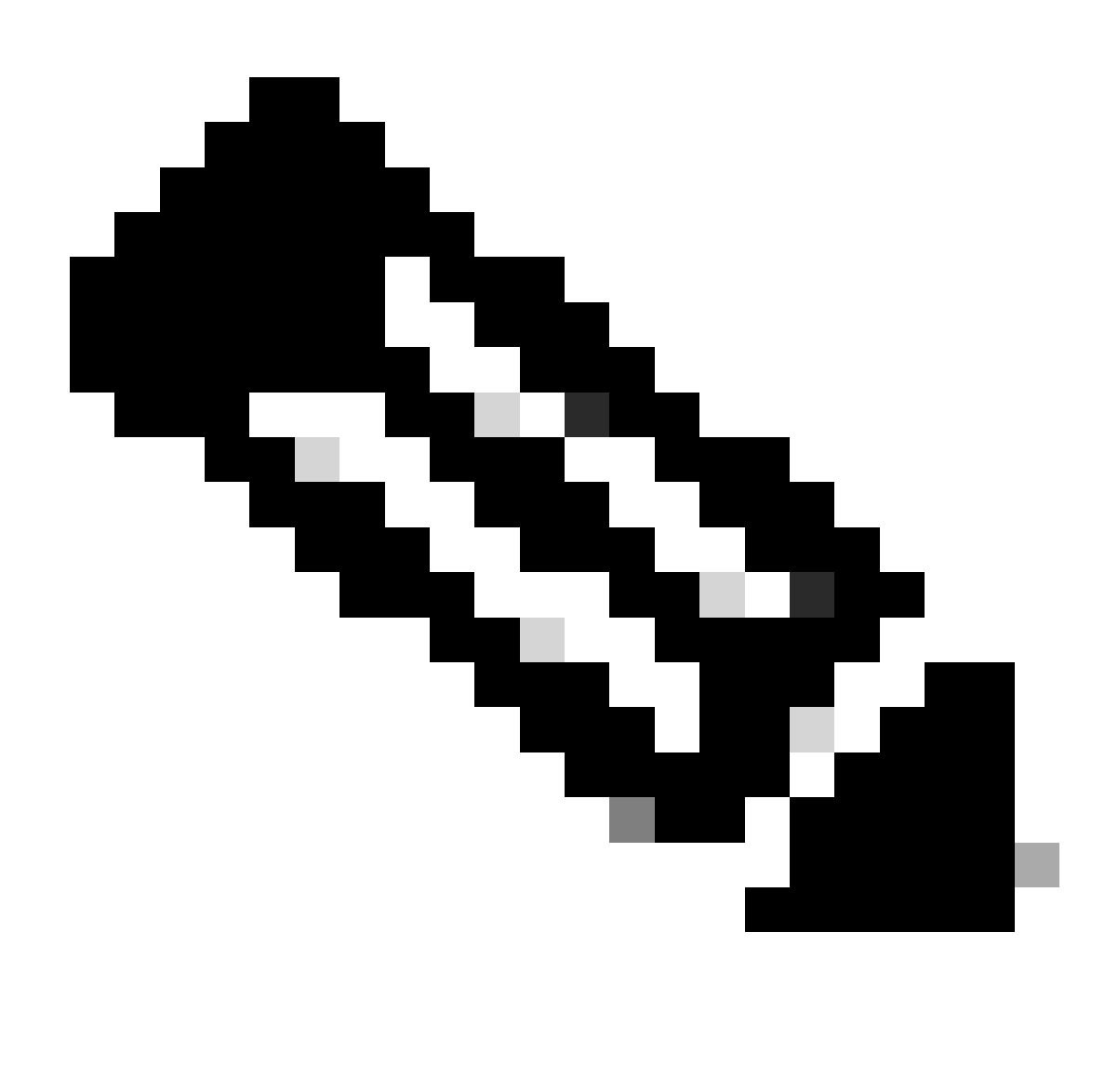

Remarque : vous ne pouvez pas modifier le pool lorsque quelques passerelles cloud utilisent déjà le pool. Le chevauchement de sous-réseaux n'est pas autorisé.

• Saisissez le décalage ASN BGP de la passerelle cloud 68520.

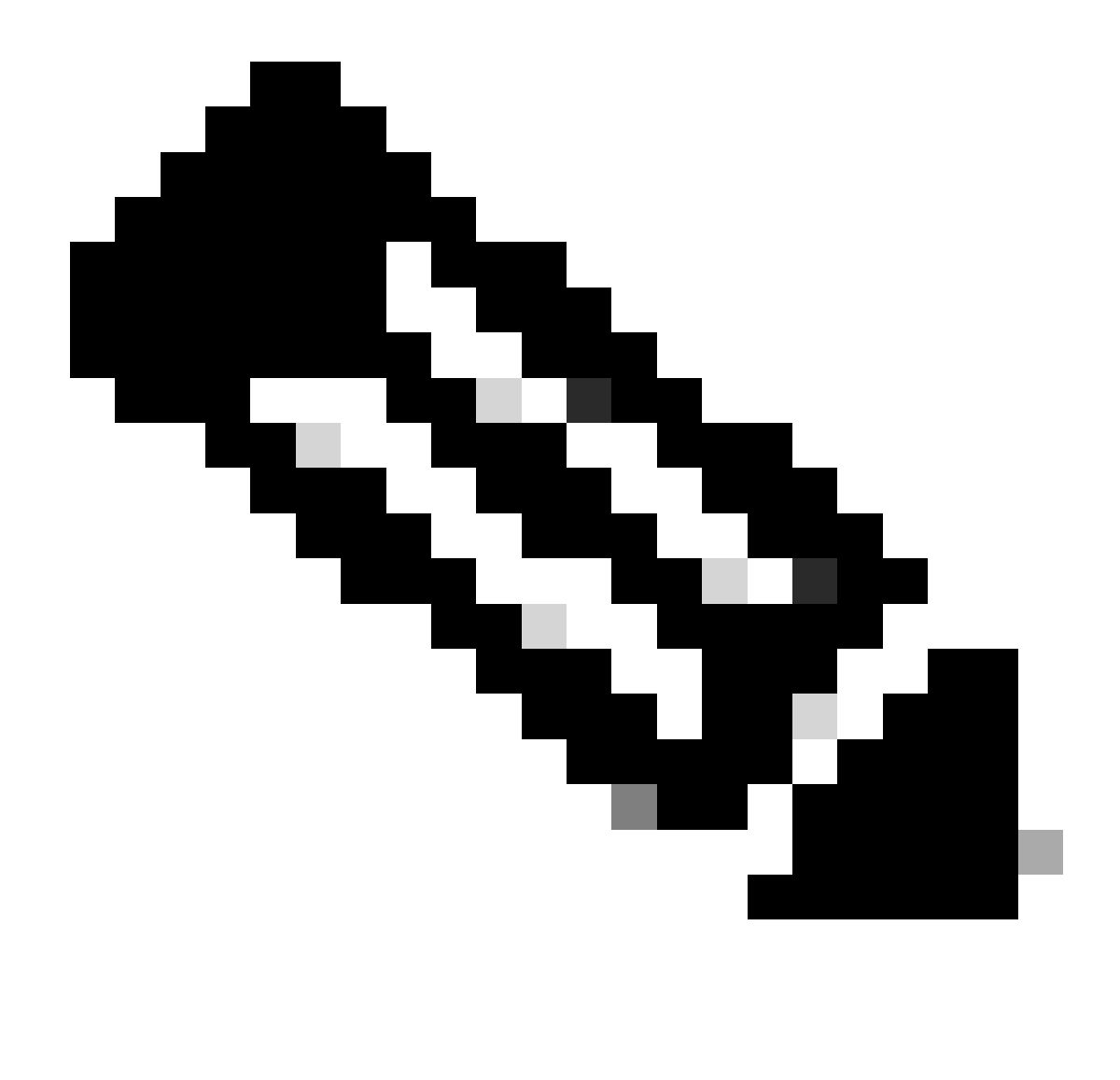

Remarque : la plage de décalage de début acceptable est comprise entre 64520 et 65500. Il doit être un multiple de 10.

- Cliquez sur Site-to-Site Tunnel Encapsulation. Tapez un menu déroulant, puis sélectionnez IPSEC.
- Le reste des cases d'option que vous conservez par défaut est activé.

| Reference Account Name 🕢                     |                      |   |
|----------------------------------------------|----------------------|---|
| Reference Region 🕢                           | us-west-2            |   |
| Software Image 🕢                             | O BYOL O PAYG        |   |
|                                              | C8000v 17.09.04a     |   |
| Instance Size 💿                              | c5n.large (2 vGPU)   | ٠ |
| IP Subnet Pool 🕟                             |                      |   |
| Cloud Gateway BGP ASN Offset 🕟               |                      |   |
| Intra Tag Communication 🕡                    | C Enabled O Disabled |   |
| Program Default Route in VPCs towards TGW () | C Enabled O Disabled |   |
| Full Mesh of Transit VPCs                    | C Enabled O Disabled |   |
| Site-to-Site Tunnel Encapsulation Type 🕡     | IPSEC                |   |
| Enable Periodic Audit 🕢                      | Cabled O Disabled    |   |
| Enable Auto Correct 🕢                        | C Enabled O Disabled |   |

Ensuite, vous devez configurer les VPC hôtes en revenant au tableau de bord principal Cloud OnRamp For Multicloud, sous Discover, cliquez sur Host Private Networks.

| WORKFLOWS                                                                       |                                    |                                                         |                                                   |
|---------------------------------------------------------------------------------|------------------------------------|---------------------------------------------------------|---------------------------------------------------|
| SETUP<br>Associate Cloud Account<br>Account Management<br>Cloud Global Settings | OtsCover     Host Private Networks | MANAGE     Greater Cloud Gateway     Gateway Management | INTENT MANAGEMENT     Ooud Connectivity     Audit |

- Sélectionnez le ou les VPC hôtes qui doivent être connectés à la passerelle de transit.
- Cliquez sur la liste déroulante Région pour sélectionner les VPC en fonction d'une région particulière.
- Cliquez sur le bouton Baliser les actions pour effectuer les actions suivantes :

Add Tag : groupe les VPC sélectionnés et les marque ensemble.

Edit Tag : migre les VPC sélectionnés d'une balise à une autre.

Delete Tag : supprimez la balise pour les VPC sélectionnés.

Un certain nombre de VPC hôtes peuvent être regroupés sous une balise. Tous les VPC sous la même étiquette sont considérés comme une unité unique. Une balise assure la connectivité et est essentielle pour afficher les VPC dans Gestion des intentions.

| Cloud OnRamp For Multicloud | > | Discover Host Private Networks |
|-----------------------------|---|--------------------------------|
|-----------------------------|---|--------------------------------|

| Cloud Provider                                                      | aws Amazon Web Services | S                                | ¥                 |                      |   |
|---------------------------------------------------------------------|-------------------------|----------------------------------|-------------------|----------------------|---|
| Available host private networks have been disc                      | overed                  |                                  |                   |                      |   |
| Q Search                                                            |                         |                                  |                   |                      |   |
| 1 Rows Selected Tag Actions V<br>Add Tag                            |                         |                                  |                   |                      |   |
| Edit Tag<br>Delete Tag                                              |                         |                                  |                   |                      |   |
| Edit Tag<br>Delete Tag                                              | be                      | Host VPC Name                    | Host VPC Tag      | Interconnect Enabled | , |
| Cloud Region                                                        | 10                      | Host VPC Name                    | Host VPC Tag      | Interconnect Enabled | 1 |
| Edit Tag<br>Delete Tag<br>eu-west-2<br>ap-northeast-1               | 10                      | Host VPC Name                    | Host VPC Tag<br>- | Interconnect Enabled | 1 |
| Edit Tag<br>Delete Tag<br>eu-west-2<br>ap-northeast-1<br>vus-west-2 | 10                      | Host VPC Name rtp-infrastructure | Host VPC Tag      | Interconnect Enabled | 1 |

Entrez un nom de balise (le nom de balise peut être n'importe quel nom), puis cliquez sur Ajouter.

| 0      | Cloud OnRamp For Multicl                                          | ud > Discover Host Private Networks > Add Tag                                                                                                    |                                                  |                            |           |        |     |
|--------|-------------------------------------------------------------------|----------------------------------------------------------------------------------------------------|--------------------------------------------------|----------------------------|-----------|--------|-----|
| 4      | Add New Tag                                                       |                                                                                                    |                                                  |                            |           |        |     |
| т      | ag Name 🕠                                                         | Host-VPC                                                                                                    |                                                  |                            |           |        |     |
|        |                                                                   |                                                                                                    |                                                  |                            |           |        |     |
| 6      | Region                                                            | Drauatte2 X                                                                                                    |                                                  |                            |           |        |     |
|        | egion.                                                            | ua-weat-a ~                                                                                                    |                                                  |                            |           |        |     |
|        |                                                                   |                                                                                                    |                                                  |                            |           |        |     |
|        |                                                                   |                                                                                                    |                                                  |                            |           |        |     |
| 10     | selected VPGs                                                     | vpc-0b69997c75aa8ac09 ×                                                                                                    |                                                  |                            |           |        |     |
|        |                                                                   |                                                                                                    |                                                  |                            |           |        |     |
| C      | Enable for SDCI par<br>Connections (NOTE<br>once enabled)         | ner Interconnect<br>this cannot be edited                                                                                                    |                                                  |                            |           |        |     |
|        |                                                                   |                                                                                                    |                                                  |                            |           |        |     |
|        |                                                                   |                                                                                                    |                                                  |                            |           |        |     |
|        |                                                                   |                                                                                                    |                                                  |                            |           |        |     |
|        |                                                                   |                                                                                                    |                                                  |                            |           |        |     |
|        |                                                                   |                                                                                                    |                                                  |                            |           |        |     |
|        |                                                                   |                                                                                                    |                                                  |                            |           |        |     |
|        |                                                                   |                                                                                                    |                                                  |                            |           |        |     |
|        |                                                                   |                                                                                                    |                                                  |                            |           |        |     |
|        |                                                                   |                                                                                                    |                                                  |                            |           |        |     |
|        |                                                                   |                                                                                                    |                                                  |                            |           | 6      |     |
|        |                                                                   |                                                                                                    |                                                  |                            |           | Cancel | Add |
|        |                                                                   |                                                                                                    |                                                  |                            |           |        |     |
|        |                                                                   |                                                                                                    |                                                  |                            |           |        |     |
| N /    |                                                                   |                                                                                                    |                                                  |                            |           |        |     |
| IVI    | arquage                                                           | VPC termine avec succes.                                                                                                    |                                                  |                            |           |        |     |
|        |                                                                   |                                                                                                    |                                                  |                            |           |        |     |
|        |                                                                   |                                                                                                    |                                                  |                            |           |        |     |
| ~      | Status                                                            | Chassis Number                                                                                                    | Message                                          | Start Time                 | System IP |        |     |
| $\sim$ | Success                                                           | System                                                                                                    | Tagging HostVpc with tag: Host-VPC is completed. | 18 Jul 2024 2:59:15 PM CDT |           |        |     |
|        | [18-Jul-2024 19:59:<br>[18-Jul-2024 19:59:<br>[18-Jul-2024 19:59: | S UTC] Started the tagging of HostVpc with tag: Host-VPC<br>6 UTC] Done tagging HostVpc with tag: Host-VPc. Checking if mapping is required<br>6 UTC] Tometa phorther with tag: Host-VPC. |                                                  |                            |           |        |     |
|        | 110-201-2024 101201                                               | a and regard manage with real manages is conducted.                                                                                                    |                                                  |                            |           |        |     |
|        |                                                                   |                                                                                                    |                                                  |                            |           |        |     |
|        |                                                                   |                                                                                                    |                                                  |                            |           |        |     |
|        |                                                                   |                                                                                                    |                                                  |                            |           |        |     |

Revenez à Cloud onRamp pour Multicloud et sous MANAGE, cliquez sur Create Cloud Gateway.

|     |                                         |                                                                                                    |                                                                              | Cloud Interconnect                                                                             |                                       |                                                                                 | Navigat |
|-----|-----------------------------------------|----------------------------------------------------------------------------------------------------|------------------------------------------------------------------------------|------------------------------------------------------------------------------------------------|---------------------------------------|---------------------------------------------------------------------------------|---------|
|     |                                         |                                                                                                    | Add a c                                                                      | loud provider to your networ                                                                   | k                                     |                                                                                 |         |
|     |                                         |                                                                                                    |                                                                              |                                                                                                |                                       |                                                                                 |         |
|     |                                         | Prerequisites                                                                                                  | Setup                                                                        | Discover & Tag                                                                                 | Manage                                | Intent Management                                                               |         |
|     |                                         | <ol> <li>Cloud Account Details</li> <li>Cisco Wan Edge License</li> <li>Subscription to Marketplace</li> </ol> | Associate cloud accounts for<br>subsequent usage. Provide<br>Global Settings | Discover and associate Tags to<br>Host Private Networks (VPCs)<br>for use in Intent Management | Deploy and manage Cloud<br>Gateway(s) | Specify the Branch to Cloud<br>connectivity and Intra Cloud<br>Resources Intent |         |
| WOF | REFLOWS                                 |                                                                                                    |                                                                              |                                                                                                |                                       |                                                                                 |         |
| 4   | SETUP<br>Associal<br>Account<br>Cloud G | te Cloud Account<br>Management<br>Jobal Settings                                                               | DISCOVER<br>Host Private Networks                                            | Create Cloud Ga<br>Gateway Manag                                                               | ateway<br>ement                       | INTENT MANAGEMENT<br>Cloud Connectivity<br>Audit                                |         |

- Cliquez sur le menu déroulant Cloud Provider et sélectionnez AWS.
- Saisissez un nom de passerelle cloud.
- Cliquez sur le menu déroulant Account Name (Nom du compte), il contient les informations de compte précédemment renseignées.
- Cliquez sur le menu déroulant Region et sélectionnez la région où les VPC hôtes ont été balisés.
- L'image logicielle, la taille de l'instance et le pool de sous-réseaux IP sont automatiquement remplis à partir de la passerelle cloud globale précédemment remplie.
- Cliquez sur la liste déroulante UUID. Les deux UUID du C8000v précédemment connectés au modèle de périphérique s'affichent. Sélectionnez-les, puis cliquez sur Ajouter.

#### ■ Cisco SD-WAN

⑦ Select Resource Group 

Cancel

Cloud OnRamp For Multicloud > Cloud Gateway Management > Create Cloud Gateway Manage Cloud Gateway - Create Cloud Provider aws Amazon Web Services ÷ Cloud Gateway Name CoR-AWS Description (optional) Account Name Region us-west-2 . SSH Key (optional) Choose SSH Key ÷ Settings 🕕 Note: \* represents the settings fields that have been customized. Software Image 🕕 BYOL O PAYG C8000v 17.09.04a • Instance Size 🕕 c5n.large (2 vCPU) . IP Subnet Pool 🕕 UUID (specify 2) 🕕 C8K-DF039E30-5271-6458-AEF8-682C999D0EFA × C8K-C67BE62B-D921-9439-27EA-7F130EABB8A4 ×

Désormais, les passerelles cloud commencent à créer, puis attendent que le déploiement de la passerelle cloud soit réussi.

| Mult | icloud - Create Gateway                                                                                                    |                                                                               |                                   |                            |           | Initiated By: admin | From: 72. | 163.1 |
|------|----------------------------------------------------------------------------------------------------|-------------------------------------------------------------------------------|-----------------------------------|----------------------------|-----------|---------------------|-----------|-------|
| Tota | Task: 1   Success : 1                                                                                                    |                                                                               |                                   |                            |           |                     |           |       |
| Q    | Search                                                                                                    |                                                                               |                                   |                            |           |                     |           |       |
|      |                                                                                                    |                                                                               |                                   |                            |           | Total R             | lows: 1   | Ø     |
| ×    | Status                                                                                                    | Chassis Number                                                                | Message                           | Start Time                 | System IP |                     |           |       |
| [    | Success                                                                                                    | System                                                                        | Successfully created CGW: CoR-AWS | 18 Jul 2024 3:06:38 PM CDT |           |                     |           |       |
|      | [18-Jul-2824 28:86:38 UTC] Creating MultiCloud Gateway: Col-<br>[18-Jul-2824 28:86:38 UTC] Creating Toi: Col-AdS in the cloud<br>[18-Jul-2824 28:86:33 UTC] Toi: Col-AdS with all pro=99518<br>[18-Jul-2824 28:86:35 UTC] Creating TVTC: Col-AdS<br>[18-Jul-2824 28:87:89 UTC] VTC pro=004831739864252 Created<br>[18-Jul-2824 28:87:89 UTC] VTC pro=004831739864252 Created<br>[18-Jul-2824 28:87:89 UTC] Creating CSHs-this will take set | AWS<br>d<br>dSSCf0592 created successfully in the cloud<br>ud<br>eral minutes |                                   |                            |           |                     |           |       |
|      |                                                                                                    |                                                                               |                                   |                            |           |                     |           | v     |

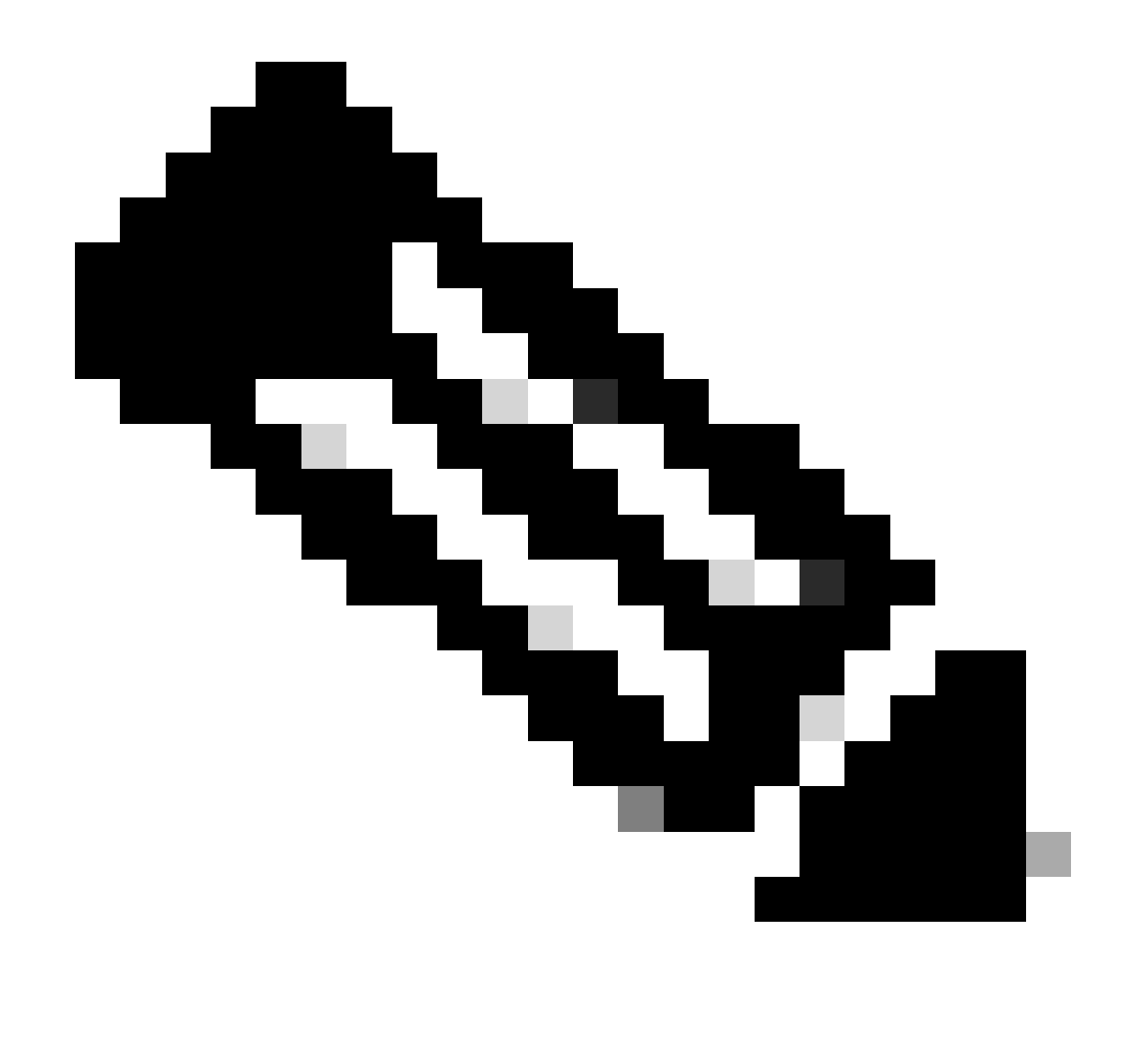

Remarque : une fois le processus terminé, les arêtes WAN ne sont accessibles que quelques minutes.

|                        |                                                   |                | Cloud Interconnect        |                       |                                                | Navigation V        |
|------------------------|---------------------------------------------------|----------------|---------------------------|-----------------------|------------------------------------------------|---------------------|
| Network Snapshot >     |                                                   |                |                           |                       |                                                |                     |
| Q Search               |                                                   |                |                           |                       |                                                | $\nabla$            |
|                        |                                                   |                |                           |                       |                                                | Total Rows: 1 📿 🛞   |
| Cloud Type Region Acco | unt Name Cloud Gateway Name/Azure Virtual WAN Hub | Health Devices | Tunnel to Transit Gateway | VPNs Tags Host Privat | e Networks Cloud Provider Management Reference | Last Mapping Result |
| AWS us-west-2          | CoR-AWS                                           |                |                           | 0 0 0                 | NA                                             | Successful +++      |

Deux périphériques C8000v déployés dans AWS sont accessibles. Cliquez à présent sur Connectivité cloud.

#### Network Snapshot >

| Total R |
|---------|
| Success |
|         |
|         |
|         |
|         |
|         |
|         |

| WORKFLOWS                                                                       |                                   |                                            |                    |
|---------------------------------------------------------------------------------|-----------------------------------|--------------------------------------------|--------------------|
| SETUP<br>Associate Cloud Account<br>Account Management<br>Cloud Global Settings | OISCOVER<br>Host Private Networks | Create Cloud Gateway<br>Gateway Management | Cloud Connectivity |

Cliquez sur Edit pour effectuer le mappage VPN et sélectionnez VPN 1, puis cliquez sur Save.

|       |                                                                                                    |                                                                                                    | Mappi | Interconnect Connectivity       |                            |                               |                                                 |
|-------|----------------------------------------------------------------------------------------------------|----------------------------------------------------------------------------------------------------|-------|---------------------------------|----------------------------|-------------------------------|-------------------------------------------------|
| Clos  | d OnRamp For Multicloud 🌫 Intent Management - Co                                                                                                    | nnectivity                                                                                                    |       |                                 |                            |                               | Navigation v                                    |
| Clo   | ud Provider                                                                                                    | aws Amazon Web Services                                                                                                    |       |                                 |                            |                               |                                                 |
|       |                                                                                                    |                                                                                                    |       |                                 |                            |                               |                                                 |
| Inte  | nt Management - Connectivity                                                                                                    | 2                                                                                                    |       |                                 | Legend: Intent Not De      | fined Defined Defined Defined | Intent<br>Realized Intent Realiz<br>With Errors |
| Filt  | er Sort                                                                                                    |                                                                                                    |       |                                 | <br>                       |                               |                                                 |
|       | SOURCE                                                                                                    |                                                                                                    |       |                                 |                            |                               |                                                 |
| l     |                                                                                                    |                                                                                                    |       |                                 |                            |                               |                                                 |
|       |                                                                                                    |                                                                                                    |       | Cancel Save                     |                            |                               |                                                 |
| Mult  | icloud - Connectivity Mapping                                                                                                    |                                                                                                    |       |                                 |                            |                               | Initiated By: admin                             |
| Total | Task: 1   Success : 1                                                                                                    |                                                                                                    |       |                                 |                            |                               |                                                 |
|       |                                                                                                    |                                                                                                    |       |                                 |                            |                               |                                                 |
| Q     | Search                                                                                                    |                                                                                                    |       |                                 |                            |                               |                                                 |
|       |                                                                                                    |                                                                                                    |       |                                 |                            |                               | Total R                                         |
| ~     | Status                                                                                                    | Chassis Number                                                                                                    |       | Message                         | Start Time                 | System IP                     |                                                 |
| ~     | Success                                                                                                    | System                                                                                                    |       | Mapping successful in the cloud | 18 Jul 2024 3:57:42 PM CDT | -                             |                                                 |
|       | [18-Jul-2024 20:57:42 UTC] Started MultiCL<br>[18-Jul-2024 20:57:42 UTC] Mapping started<br>[18-Jul-2024 20:57:43 UTC] Meguest Basic<br>[18-Jul-2024 20:57:43 UTC] Cloud State Ree<br>[18-Jul-2024 20:57:43 UTC] Mapping Changes<br>[18-Jul-2024 20:57:43 UTC] Mapping these | sud Conectivity Napping for AMS<br>in the Cloud<br>alidation Complete<br>d<br>Identified<br>Changes will take several minutes |       |                                 |                            |                               |                                                 |

Étape 3. Comment supprimer la passerelle cloud

Pour supprimer la passerelle cloud, sous Gérer, sélectionnez Gestion de la passerelle.

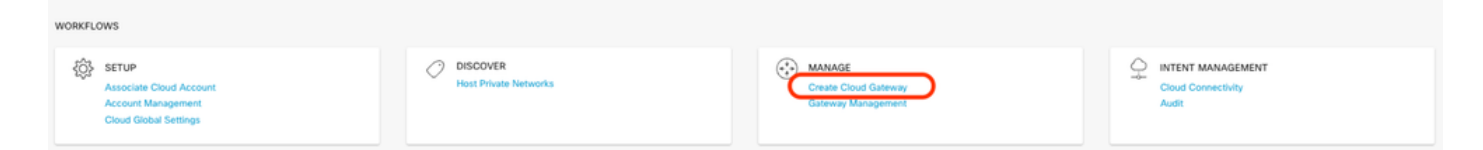

Cliquez ensuite sur les 3 points (...) sur la passerelle cloud souhaitée, puis cliquez sur Supprimer.

| Cloud OnRamp For Multicl      | loud > Cloud Gateway |                  |                   |                                            |             |              |                                                                                      |             | Navig         | ation v            |
|-------------------------------|----------------------|------------------|-------------------|--------------------------------------------|-------------|--------------|--------------------------------------------------------------------------------------|-------------|---------------|--------------------|
| Q, Search                     |                      |                  |                   |                                            |             |              |                                                                                      |             |               | $\nabla$           |
| Create Cloud Gateway          |                      |                  |                   |                                            |             |              |                                                                                      |             |               |                    |
|                               |                      |                  |                   |                                            |             |              |                                                                                      |             |               |                    |
|                               |                      |                  |                   |                                            |             |              |                                                                                      |             | Total Hows: 1 | 1 10 10            |
| Cloud Gateway Name            | Cloud Account Name   | Cloud Account ID | Cloud Type        | Transit Gateway / Azure Virtual WAN Hub ID | Description | Cloud Region | Devices                                                                              | SSH Key Nam | e Cloud       | 1 12 1991<br>8 P   |
| Cloud Gateway Name<br>CoR-AWS | Cloud Account Name   | Cloud Account ID | Cloud Type<br>AWS | Transit Gateway / Azure Virtual WAN Hub ID | Description | Cloud Region | Devices<br>CBK-DF039E30-5271-6458-AEF8-682C999D0EFA, CBK-C678E628-D921-9439-27EA-7F. | SSH Key Nam | e Cloud       | 1 KD (Q)<br>8P<br> |

## Vérifier

Cette section décrit les résultats à des fins de vérification.

Après le mappage, vérifiez que le VPN de service VPN 1 (VRF) est présent sur les deux C8000v dans AWS.

#### <#root>

| C8kv1-aws#show ip vrf<br>Name | Default RD                                          | Interfaces                |  |  |
|-------------------------------|-----------------------------------------------------|---------------------------|--|--|
| 1                             | 1:1                                                 | Tu100001                  |  |  |
|                               |                                                     | Tu100002                  |  |  |
| 65528<br>65529<br>Mgmt-intf   | <not set=""><br/><not set=""><br/>1:512</not></not> | Lo65528<br>Lo65529<br>Gi1 |  |  |
| C8kv2-aws#show ip vrf<br>Name | Default RD                                          | Interfaces                |  |  |
| 1                             | 1:1                                                 | Tu100001                  |  |  |
|                               |                                                     | Tu100002                  |  |  |
| 65528<br>65529                | <not set=""><br/><not set=""></not></not>           | Lo65528<br>Lo65529        |  |  |

Vous pouvez également voir les routes OMP apprises à partir du routeur de filiale sur site, ainsi que les routes BGP à partir des VPC hôtes.

```
C8kv1-aws#show ip route vrf 1
Routing Table: 1
Codes: L - local, C - connected, S - static, R - RIP, M - mobile, B - BGP
       D - EIGRP, EX - EIGRP external, O - OSPF, IA - OSPF inter area
       N1 - OSPF NSSA external type 1, N2 - OSPF NSSA external type 2
       E1 - OSPF external type 1, E2 - OSPF external type 2, m - OMP
       n - NAT, Ni - NAT inside, No - NAT outside, Nd - NAT DIA
       i - IS-IS, su - IS-IS summary, L1 - IS-IS level-1, L2 - IS-IS level-2
       ia - IS-IS inter area, * - candidate default, U - per-user static route
       H - NHRP, G - NHRP registered, g - NHRP registration summary
       o - ODR, P - periodic downloaded static route, 1 - LISP
       a - application route
       + - replicated route, % - next hop override, p - overrides from PfR
       & - replicated local route overrides by connected
Gateway of last resort is not set
      10.0.0/8 is variably subnetted, 4 subnets, 2 masks
         10.1.50.64/26 [251/0] via 10.1.1.231, 02:55:52, Sdwan-system-intf
m
         10.2.0.0/16 [20/100] via 169.254.0.17, 02:55:22
В
                     [20/100] via 169.254.0.13, 02:55:22
         10.2.112.192/26 [251/0] via 10.1.1.221, 02:55:52, Sdwan-system-intf
m
         10.2.193.0/26 [251/0] via 10.1.1.101, 02:55:52, Sdwan-system-intf
m
      169.254.0.0/16 is variably subnetted, 4 subnets, 2 masks
С
         169.254.0.12/30 is directly connected, Tunnel100001
         169.254.0.14/32 is directly connected, Tunnel100001
L
         169.254.0.16/30 is directly connected, Tunnel100002
С
         169.254.0.18/32 is directly connected, Tunnel100002
1
В
      172.31.0.0/16 [20/100] via 169.254.0.17, 02:55:22
                    [20/100] via 169.254.0.13, 02:55:22
C8kv2-aws#show ip route vrf 1
Routing Table: 1
Codes: L - local, C - connected, S - static, R - RIP, M - mobile, B - BGP
       D - EIGRP, EX - EIGRP external, O - OSPF, IA - OSPF inter area
       N1 - OSPF NSSA external type 1, N2 - OSPF NSSA external type 2
       E1 - OSPF external type 1, E2 - OSPF external type 2, m - OMP
       n - NAT, Ni - NAT inside, No - NAT outside, Nd - NAT DIA
       i - IS-IS, su - IS-IS summary, L1 - IS-IS level-1, L2 - IS-IS level-2
       ia - IS-IS inter area, * - candidate default, U - per-user static route
      H - NHRP, G - NHRP registered, g - NHRP registration summary
       o - ODR, P - periodic downloaded static route, 1 - LISP
       a - application route
       + - replicated route, % - next hop override, p - overrides from PfR
       & - replicated local route overrides by connected
Gateway of last resort is not set
      10.0.0/8 is variably subnetted, 4 subnets, 2 masks
         10.1.50.64/26 [251/0] via 10.1.1.231, 02:57:17, Sdwan-system-intf
m
В
         10.2.0.0/16 [20/100] via 169.254.0.9, 02:57:08
                    [20/100] via 169.254.0.5, 02:57:08
```

| m | 10.2.112.192/26 [251/0] via 10.1.1.221, 02:57:17, Sdwan-system-intf |
|---|---------------------------------------------------------------------|
| m | 10.2.193.0/26 [251/0] via 10.1.1.101, 02:57:17, Sdwan-system-intf   |
|   | 169.254.0.0/16 is variably subnetted, 4 subnets, 2 masks            |
| С | 169.254.0.4/30 is directly connected, Tunnel100001                  |
| L | 169.254.0.6/32 is directly connected, Tunnel100001                  |
| С | 169.254.0.8/30 is directly connected, Tunnel100002                  |
| L | 169.254.0.10/32 is directly connected, Tunnel100002                 |
| В | 172.31.0.0/16 [20/100] via 169.254.0.9, 02:57:08                    |
|   | [20/100] via 169.254.0.5, 02:57:08                                  |

## Informations connexes

Guide de configuration du nuage SD-WAN OnRamp

Assistance et documentation techniques - Cisco Systems

### À propos de cette traduction

Cisco a traduit ce document en traduction automatisée vérifiée par une personne dans le cadre d'un service mondial permettant à nos utilisateurs d'obtenir le contenu d'assistance dans leur propre langue.

Il convient cependant de noter que même la meilleure traduction automatisée ne sera pas aussi précise que celle fournie par un traducteur professionnel.